## SECTION 2

## NAVIGATION SYSTEM: DESTINATION SEARCH

| • Destination search                           | 68 |
|------------------------------------------------|----|
| Selecting the search area                      | 68 |
| Destination search by Home                     | 70 |
| Destination search by Preset destinations      | 70 |
| Destination search by "Address"                | 71 |
| Destination search by "Point of Interest"      | 75 |
| Destination search by "Destination Assist"     | 82 |
| Destination search by "Previous Destinations"  | 82 |
| Destination search by "Address Book"           | 83 |
| Destination search by "Emergency"              | 83 |
| Destination search by "Intersection & Freeway" | 84 |
| Destination search by "Map"                    | 87 |
| Destination search by "Coordinates"            | 88 |
| Deleting set destinations                      | 88 |
| Starting route guidance                        | 89 |
|                                                |    |

#### Destination search —

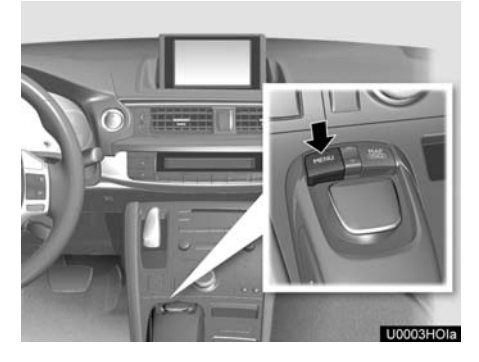

1. Push the "MENU" button on the Remote Touch.

Start

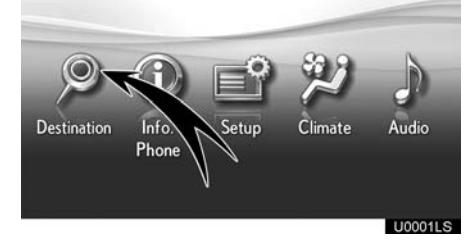

#### 2. Select "Destination".

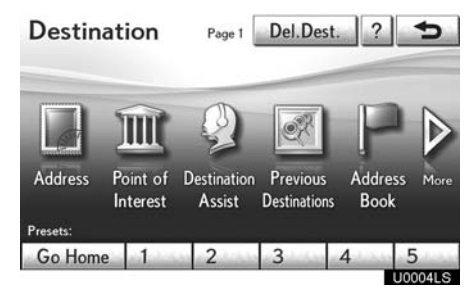

You can use one of 11 different methods to search your destination. (See pages 70 through 88.)

#### INFORMATION

When searching the destination, the response to the screen button may be slow.

#### — Selecting the search area

Change the selected region in order to set a destination from a different region by using "Address", "Point of Interest" or "Intersection & Freeway".

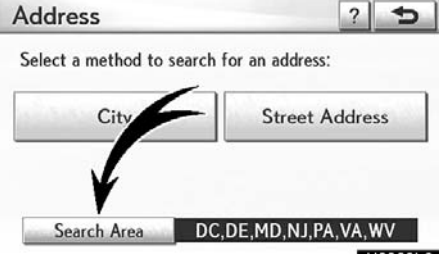

U2002LC

1. Select "Search Area" to display a map of the United States and Canada divided into 15 regions. (For map database information and updates, see "Map database information and updates" on page 384.)

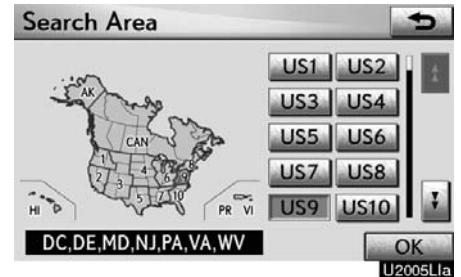

2. Select one of "US1" through "CAN" to select a region to search.

3. Select "OK" and the previous screen returns.

#### NAVIGATION SYSTEM: DESTINATION SEARCH

| U.S.A. |                                                                                                    |  |
|--------|----------------------------------------------------------------------------------------------------|--|
| Button | States included in the search region                                                                        |  |
| "US1"  | Idaho<br>Oregon<br>Washington                                                                               |  |
| "US2"  | California<br>Nevada                                                                                        |  |
| "US3"  | Arizona<br>Colorado<br>Montana<br>New Mexico<br>Utah<br>Wyoming                                             |  |
| "US4"  | Iowa<br>Kansas<br>Minnesota<br>Missouri<br>North Dakota<br>Nebraska<br>South Dakota                         |  |
| "US5"  | Oklahoma<br>Texas                                                                                           |  |
| "US6"  | Illinois<br>Indiana<br>Kentucky<br>Michigan<br>Ohio<br>Wisconsin                                            |  |
| "US7"  | Arkansas<br>Alabama<br>Louisiana<br>Mississippi<br>Tennessee                                                |  |
| "US8"  | Connecticut<br>Massachusetts<br>Maine<br>New Hampshire<br>New Jersey<br>New York<br>Rhode Island<br>Vermont |  |

| "US9"  | Washington, D.C.<br>Delaware<br>Maryland<br>New Jersey<br>Pennsylvania<br>Virginia<br>West Virginia |
|--------|----------------------------------------------------------------------------------------------------|
| "US10" | Florida<br>Georgia<br>North Carolina<br>South Carolina                                              |
| "HI"   | Hawaii                                                                                              |
| "AK"   | Alaska                                                                                              |
| "PR"   | Puerto Rico                                                                                         |
| "VI"   | US Virgin Islands                                                                                   |
|        | Canada                                                                                              |
| Button | Provinces and regions in-<br>cluded in the search region                                            |
| "CAN"  | All provinces and regions in Canada included in this button.                                        |

## — Destination search by Home

1. Push the "MENU" button on the Remote Touch. (See "— Remote Touch" on page 5.)

2. Select "Destination" on the "Start" screen.

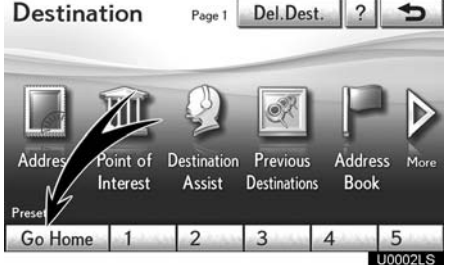

#### 3. Select "Go Home".

The screen changes and displays the map location for home and the route preference. (See "Starting route guidance" on page 89.)

If home has not been registered, a message will be displayed and the setting screen will automatically appear.

To use this function, it is necessary to set a "Home" address. (To register "Home", see page 118.)

#### INFORMATION

Guidance starts from the current vehicle position to your home if "OK" is selected even while driving.

#### Destination search by Preset destinations

1. Push the "MENU" button on the Remote Touch. (See "— Remote Touch" on page 5.)

2. Select "Destination" on the "Start" screen.

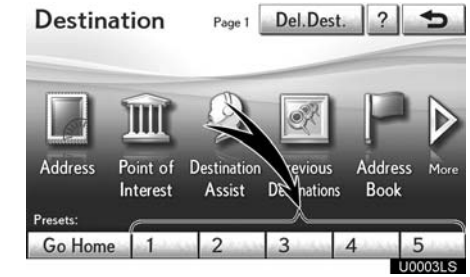

## 3. Select any of the preset destination buttons on the "Destination" screen.

The screen changes and displays the map location of the preset destination point and the route preference. (See "Starting route guidance" on page 89.)

If a preset destination point has not been registered, a message will be displayed and the setting screen will automatically appear.

To use this function, it is necessary to set "Preset Destinations". (To register "Preset Destinations", see page 120.)

#### **INFORMATION**

Guidance starts from the current vehicle position to the preset destination point if "Go to O" is selected even while driving.

#### Destination search by "Address"

There are 2 ways to search a destination by address.

- (a) Search by city
- (b) Search by street address

1. Push the "MENU" button on the Remote Touch. (See "— Remote Touch" on page 5.)

2. Select "Destination" on the "Start" screen.

3. Select "Address" on the "Destination" screen.

| Address            |                       | ?     | 5      |
|--------------------|-----------------------|-------|--------|
| Select a method to | search for an address | s:    |        |
| City               | Street                | Addre | ss     |
|                    |                       |       |        |
| Search Area        | DC,DE,MD,NJ,P         | A,VA, | WV     |
|                    |                       |       | 120061 |

4. Select the button for the desired method.

(a) Selecting a city to search

Push the "MENU" button on the Remote Touch, then select "Destination".
 Select "Address" on the "Destination" screen.

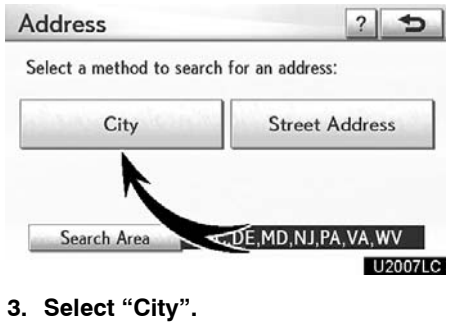

| City Name         |         | Ð             |
|-------------------|---------|---------------|
| Enter a city name | ***     | Last 5 Cities |
| 1 2 3 4           | 5 6 7 8 | • 0 •         |
| QWER              | TYU     | I O P         |
| ASD               | FGHJ    | KL &          |
| ZX                | CVBN    | M /   -       |
| A-Z Other         | Space   | ОК            |
|                   |         | 1100001.0     |

#### 4. Input a city name.

| City Name      | 5                                                                                                    |
|----------------|----------------------------------------------------------------------------------------------------|
| WASHINGTON     | 38 Matches                                                                                                    |
| WASHINGTON, DC | nie ostatu 🛛 👔                                                                                                    |
| WASHINGTON, NJ | -                                                                                                    |
| WASHINGTON, PA | and a state of the state of the |
| WASHINGTON, VA | No. of Concession, Name                                                                                                    |
| WASHINGTON, WV | ¥                                                                                                    |
|                | 1120001.0                                                                                                    |

5. Select the button of the desired city name from the displayed list.

#### NAVIGATION SYSTEM: DESTINATION SEARCH

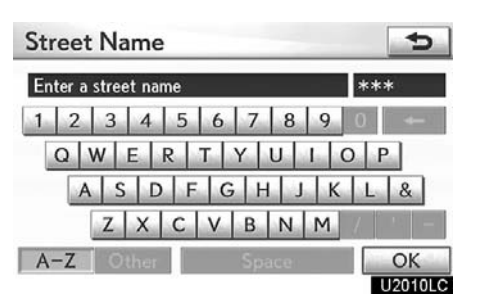

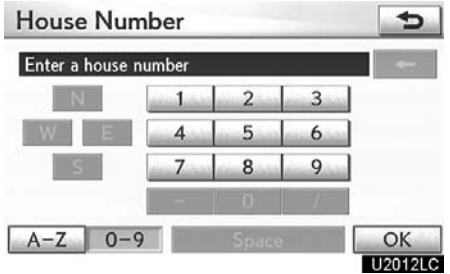

6. Input the street name and select "OK".

| Street Name  | 5                                                                                                    |
|--------------|----------------------------------------------------------------------------------------------------|
| CON          | 5 Matches                                                                                                    |
| CONDON       | animension in the                                                                                              |
| CONGRESS     |                                                                                                    |
| CONIFER      | a constantin have                                                                                              |
| CONNECTICUT  |                                                                                                    |
| CONSTITUTION | the second second second second second second second second second second second second second second second s |
|              | U2011LC                                                                                                    |

7. When the desired street name is found, select the corresponding button.

The screen changes and displays the map location of the selected destination and the route preference. (See "Starting route guidance" on page 89.) 8. Input a house number.

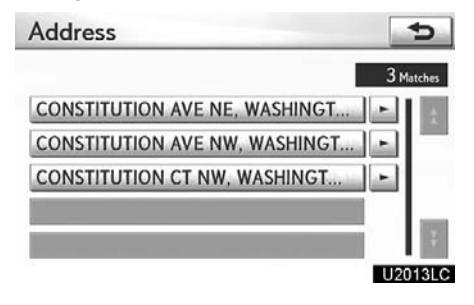

If the same address exists in more than one city, the current screen changes to the address list screen.

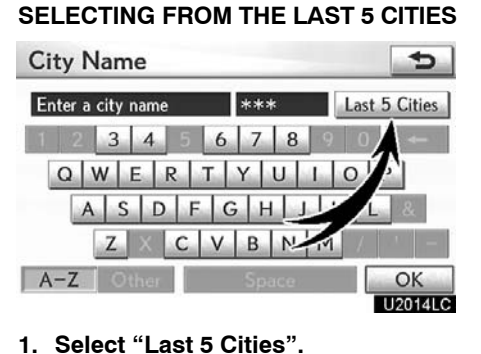

#### (b) Search by street address

Push the "MENU" button on the Remote Touch, then select "Destination".
 Select "Address" on the "Destination" screen.

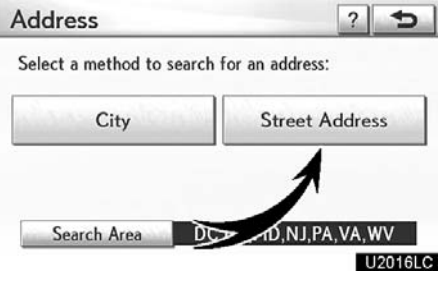

# WASHINGTON, DC BALTIMORE, MD PHILADELPHIA, PA NEW BERLIN, PA BOSTON, VA U2015LC

Last 5 Cities

5

#### 3. Select "Street Address".

| Enter a house n | umber |       |   |        |
|-----------------|-------|-------|---|--------|
| N               | 1.00  | 2     | 3 |        |
| WE              | 4     | 5     | 6 | Ì      |
| S               | 7     | 8     | 9 |        |
|                 | - 1   | 0     | / |        |
| A-Z 0-9         |       | Space | - | OK     |
|                 |       |       |   | 112017 |

## 2. Select the button of the desired city name.

If the navigation system has never been used, this function will not be available.

The current screen changes to the screen for inputting a street name. (See "(a) Selecting a city to search" on page 71.)

## 4. Select numbers directly on the screen to input a house number.

After inputting a house number, select "**OK**" to display the screen for inputting a street name.

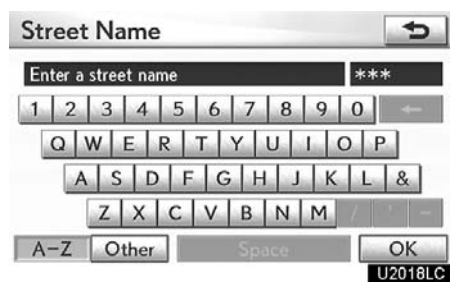

5. Input the street name and select "OK".

#### NAVIGATION SYSTEM: DESTINATION SEARCH

| CONN      | 100 Matches                                                                                                    |
|-----------|----------------------------------------------------------------------------------------------------|
| CONN      |                                                                                                    |
| CONNANT   | and the second second second second second second second second second second second second second second second                                                                                                    |
| CONNARD   | Characteristics in                                                                                                    |
| CONNATSER | And and an and a state of the state of the s |
| CONNAUGHT | Ŧ                                                                                                    |

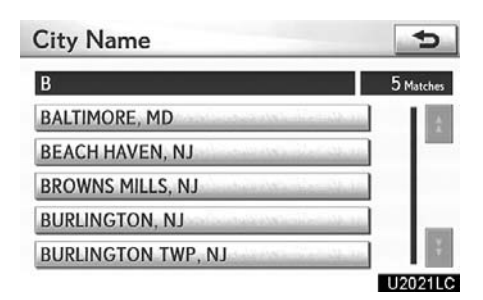

6. When the desired street name is found, select the corresponding button.

The screen changes and displays the map location of the selected destination and the route preference. (See "Starting route guidance" on page 89.)

If the same address exists in more than one city, the current screen changes inputting the city name or to the address list screen.

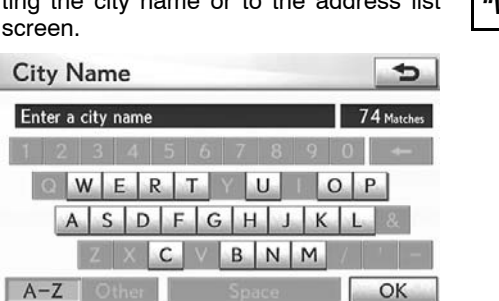

U2020LC

7. Input a city name.

8. Select the button of the desired city name from the displayed list.

#### INFORMATION

You can search for a street name using just the body.

Example : S WESTERN AVE

You can input "S WESTERN AVE", "WESTERN AVE" or "WESTERN"

#### Destination search by "Point of Interest"

There are 4 ways to search by Points of Interest.

- (a) Search by name
- (b) Search by category
- (c) Search by phone #
- (d) Search by eDestination

1. Push the "MENU" button on the Remote Touch. (See "— Remote Touch" on page 5.)

2. Select "Destination" on the "Start" screen.

3. Select "Point of Interest" on the "Destination" screen.

 Point of Interest
 ? 

 Please select a method to search for a point of interest (POI):

 Name
 Category

 Phone #
 eDestination

 Search Area
 DC,DE,MD,NJ,PA,VA,WV

4. Select the button for the desired method.

U2001LS

(a) Search by "Name"

Push the "MENU" button on the Remote Touch, then select "Destination".
 Select "Point of Interest" on the

"Destination" screen. 3. Select "Name" on the "Point of In-

terest" screen.

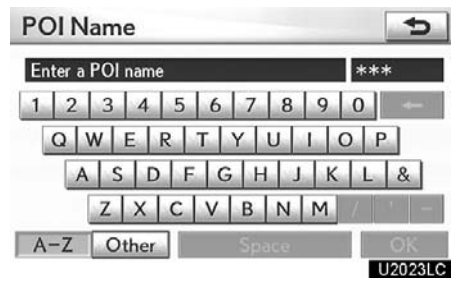

4. Input the name of the Point of Interest.

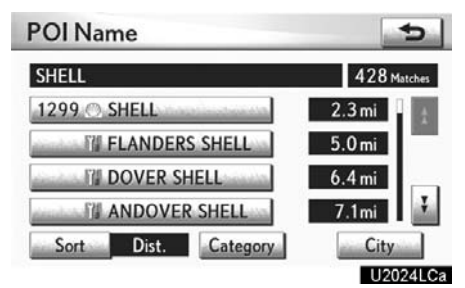

#### 5. Select the button of the desired destination.

The screen changes and displays the map location of the selected destination and the route preference. (See "Starting route guidance" on page 89.)

When inputting the name of a specific Point of Interest, and there are two or more sites with the same name, the list screen is displayed.

#### INFORMATION

To search for a facility name using multiple search words, put a space between each word.

#### NAVIGATION SYSTEM: DESTINATION SEARCH

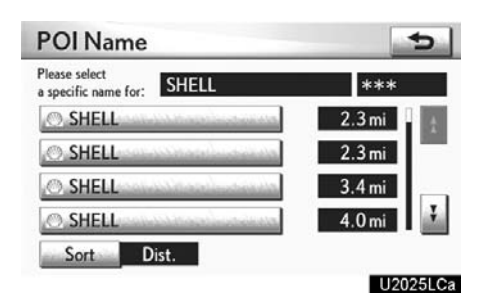

#### Select the button of the desired destination.

If the same name exists in more than one city, a search can be performed more easily with "**City**" and "**Category**". (See "• Selecting a city to search" on page 76 and "• Selecting from the categories" on page 77.)

#### **INFORMATION**

The desired Point of Interest can be displayed on the map screen. (See "— Display POI icons" on page 108.)

Selecting a city to search

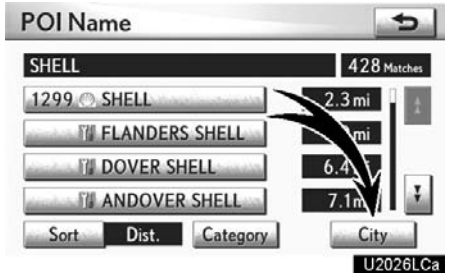

#### 1. Select "City".

| City Name         |             | Ð        |
|-------------------|-------------|----------|
| Enter a city name | 881 Matches | Any City |
| 1 2 3 4 5         | 6 7 8 9     | -+ 0     |
| QWER              | T Y U I     | O P      |
| ASDF              | GHJ         | K L &    |
| ZXC               | V B N M     |          |
| A-Z Other         | Space       | OK       |
|                   |             | 1120271  |

#### 2. Input the city name.

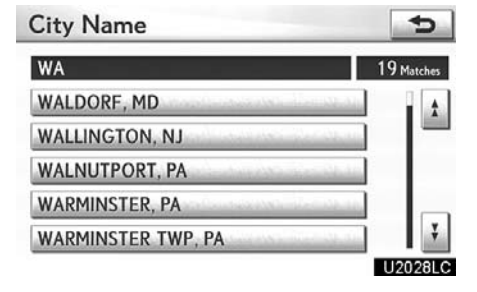

3. Select the button of the desired city name from the displayed list.

#### INFORMATION

To cancel the city setting, select "Any City".

#### • Selecting from the categories

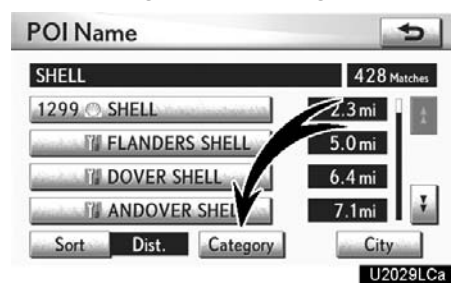

#### Select "Category".

| All             | Cance            |
|-----------------|------------------|
| AUTO            | TRAVEL / LODGING |
| DINING          | BANKING / ATM    |
| SHOPPING        | REC & ATTRACTION |
| EMERGENCY & MED | SVC & COMMUNITY  |

If the desired POI category is on the screen, select the name to display a detailed list of the POI category.

If the desired POI category is not on the screen, select "List All Categories" to list all POI categories.

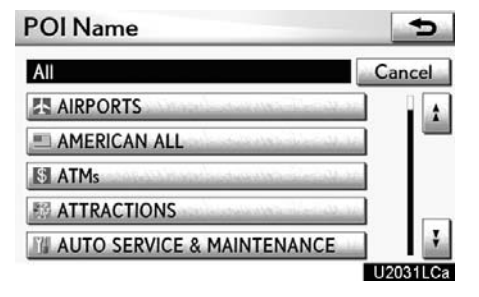

When the desired category is selected, the POI name list screen is displayed.

#### (b) Search by "Category"

The destination can be set by selecting the search point and the POI category.

1. Push the "MENU" button on the Remote Touch, then select "Destination".

2. Select "Point of Interest" on the "Destination" screen.

3. Select "Category" on the "Point of Interest" screen.

| POI Category              | 5                  |
|---------------------------|--------------------|
| Where would you like to : | search?            |
| Near Here                 | Along My Route     |
| Near City Center          | Near a Destination |

#### U2032LC

## Set the search point by the following method:

- 1. Set the search point from near the vehicle's current position
- 2. Set the search point from along the chosen route
- 3. Set the search point from near a city center
- 4. Set the search point from near a destination

It is possible to display the names of POIs located within approximately 200 miles (320 km) from the selected search point.

## SETTING THE SEARCH POINT FROM NEAR HERE

#### Select "Near Here".

The search point is set at the current position, and the "POI Category" screen will be displayed. (See page 80.)

## SETTING THE SEARCH POINT FROM ALONG MY ROUTE

#### Select "Along My Route".

The search point is set and the "POI Category" screen will be displayed. (See page 80.)

## SETTING THE SEARCH POINT FROM NEAR CITY CENTER

#### 1. Select "Near City Center".

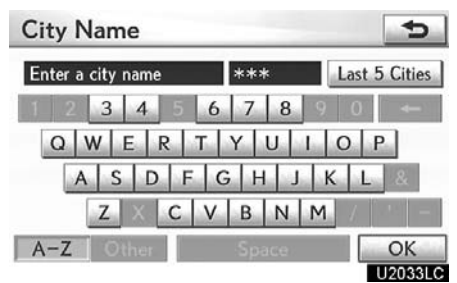

#### 2. Input the city center name.

| City Name          | 5                       |
|--------------------|-------------------------|
| NEW                | 108 Matches             |
| NEW ALBANY, PA     |                         |
| NEW ALEXANDRIA, PA |                         |
| NEW BALTIMORE, PA  | in a start of the later |
| NEW BEAVER, PA     | den de an               |
| NEW BERLIN, PA     | Ŧ                       |
|                    | U2034LC                 |

## 3. Select the button of the desired city center name.

The search point is set and the "POI Category" screen will be displayed. (See page 80.)

1. Select "Near City Center".

| City Name         |       | 5             |
|-------------------|-------|---------------|
| Enter a city name | ***   | Last 5 Cities |
| 1 2 3 4           | 6 7 8 | 9 0 -         |
| QWER              | TYUI  | 015           |
| ASD               | FGHJ  |               |
| $Z \times C$      | V B M | M /   -   -   |
| A-Z Other         | Space | OK            |
|                   |       | U2035LC       |

#### 2. Select "Last 5 Cities".

Last 5 Cities 5 WASHINGTON, DC BALTIMORE, MD PHILADELPHIA, PA NEW BERLIN, PA BOSTON, VA

U2036LC

#### 3. Select the button of the desired city center name.

The search point is set and the "POI Category" screen will be displayed. (See page 80.)

#### SELECTING FROM THE LAST 5 CITIES SETTING THE SEARCH POINT FROM **NEAR A DESTINATION**

#### 1. Select "Near a Destination".

| Please select a destination to search near: |                |
|---------------------------------------------|----------------|
| DAR MUSEUM                                  | and the second |
| PHILLIPS COLLECTION                         | Accession      |
| NATIONAL ZOOLOGICAL PARK                    | al Colored     |

#### U2037LC

#### 2. Select the button of the desired destination.

The search point is set and the "POI Category" screen will be displayed. (See page 80.j

5

5

 To search POIs near the search point

When the search point is set, the "POI Category" screen will be displayed.

POI Category

| AUTO            | TRAVEL / LODGING |  |
|-----------------|------------------|--|
| DINING          | BANKING / ATM    |  |
| SHOPPING        | REC & ATTRACTION |  |
| EMERGENCY & MED | SVC & COMMUNITY  |  |

#### Select the desired POI category.

**POI** Category

If the desired POI category is not on the screen, select "List All Categories" to list all POI categories.

| ® 76         | Sheek (                                                                                                    |
|--------------|----------------------------------------------------------------------------------------------------|
| S AIRPORTS   | -                                                                                                    |
| ALBERTSONS   | and and a second second second second second second second second second second second second second second se                                                                                                    |
| la ALDI      | and the second second se |
| AMERICAN ALL | and the second second se |

Select the desired POI category from the list.

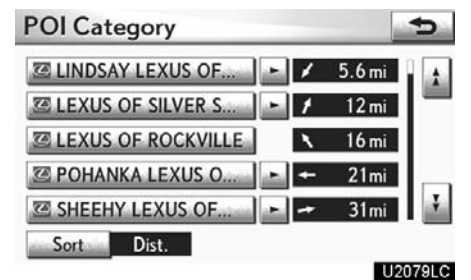

By selecting the button of the desired item, the screen changes and displays the map location of the selected destination and the route preference. (See "Starting route guidance" on page 89.) (c) Search by "Phone #"

Push the "MENU" button on the Remote Touch, then select "Destination".
 Select "Point of Interest" on the

"Destination" screen. 3. Select "Phone #" on the "Point of In-

terest" screen.

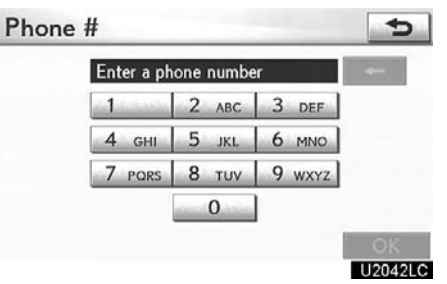

4. Input a telephone number.

## 5. After inputting a telephone number, select "OK".

The screen changes and displays the map location of the selected destination and the route preference. (See "Starting route guidance" on page 89.)

If there is more than one site with the same number, the following screen will be displayed.

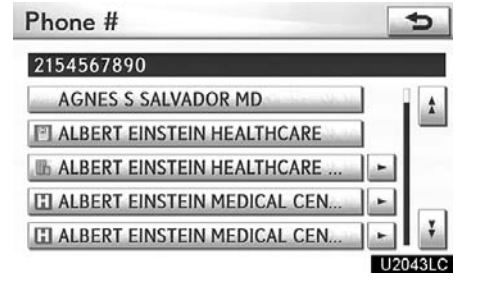

#### **INFORMATION**

- If there is no match for the telephone number inputted, a list of identical numbers with different area codes will be displayed.
- To set an address book entry as a destination using the phone number, the number must already be registered. (See page 128.)
- (d) Search by "eDestination"

1. Push the "MENU" button on the Remote Touch, then select "Destination".

2. Select "Point of Interest" on the "Destination" screen.

3. Select "eDestination" on the "Point of Interest" screen.

| eDestination | Yuti                                                                                                    | 5   |
|--------------|----------------------------------------------------------------------------------------------------|-----|
| Station      |                                                                                                    | A A |
| Gas          | a de la compañía de la compañía de la compañía de la compañía de la compañía de la compañía de la compañía de l | -   |
| View         | and encoded in                                                                                                  | 1   |
| Gym          | and a second second                                                                                             |     |
| Italiano     | Sec. William                                                                                                    | Ŧ   |
| Download     |                                                                                                    |     |

With the eDestination feature, you can go online, via the Lexus.com owner's Web site, to select and organize destinations of your choice and then wirelessly send them to your vehicle's navigation system. You can store up to 200 locations online to access and update at any time. Your locations can be organized into up to 20 folders. (See "eDestination" on page 164.)

#### Destination search by "Destination Assist"

1. Push the "MENU" button on the Remote Touch. (See "— Remote Touch" on page 5.)

2. Select "Destination" on the "Start" screen.

3. Select "Destination Assist" on the "Destination" screen.

4. Select "Call Dest. Assist" on the "Destination Assist" screen.

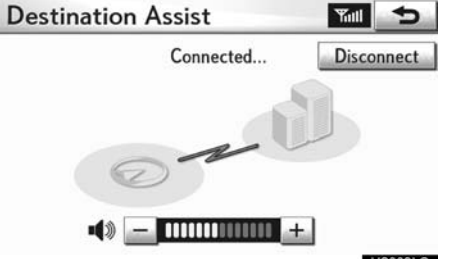

U2003LS

Destination Assist provides you with live assistance for finding destinations via the Lexus Enform response center. You can request either a specific business, address, or ask for help locating your desired destination by category, such as restaurants, gas stations, shopping centers or other points of interest (POI). After you tell the agent your choice of destination, its coordinates are sent wirelessly to your vehicle's navigation system. (See "Destination Assist" on page 161.)

#### Destination search by "Previous Destinations"

1. Push the "MENU" button on the Remote Touch. (See "— Remote Touch" on page 5.)

2. Select "Destination" on the "Start" screen.

3. Select "Previous Destinations" on the "Destination" screen.

| Pre | vious Destinations  | Delete               | 5       |
|-----|---------------------|----------------------|---------|
|     | Previous Start      | Point                | -       |
| 1   | DAR MUSEUM          | Gentreshall          |         |
| 2   | WASHINGTON PLAZA HO | OTEL                 |         |
| 3   | MANDARIN ORIENTAL   | Charles and the loss |         |
| 4   | PHILLIPS COLLECTION | Centre Shap          | Ŧ       |
| 5   | Sort Date           |                      |         |
|     |                     |                      | U2044LC |

The previous starting point and up to 100 previously set destinations are displayed on the screen.

#### 4. Select the button of the desired destination.

"**Delete**": To delete the previous destination. (To delete previous destinations, see page 134.)

The screen changes and displays the map location of the selected destination and the route preference. (See "Starting route guidance" on page 89.)

#### **INFORMATION**

The list of previous destinations can also be deleted by selecting "Delete Previous Dest." on the "Navigation Settings" screen when the vehicle is stopped. (See "— Deleting previous destinations" on page 134.)

82

#### Destination search by "Address Book"

1. Push the "MENU" button on the Remote Touch. (See "— Remote Touch" on page 5.)

2. Select "Destination" on the "Start" screen.

3. Select "Address Book" on the "Destination" screen.

A list of registered address book entries is displayed.

| Address Book       | Options               | <b>•</b>                                                                                                    |
|--------------------|-----------------------|----------------------------------------------------------------------------------------------------|
| A HOTEL WASHINGTON |                       | 1                                                                                                    |
| BATES WHITE LLC    | and the second        | and the second second s |
| MONEY ACCESS SERV  | ICE INC.              |                                                                                                    |
| SODEXHO            | and the second second |                                                                                                    |
| CAFE PHILLIPS      | amanile ticanta       |                                                                                                    |
| Sort Date          |                       |                                                                                                    |
|                    |                       | 1120741.0                                                                                                    |

## 4. Select the button of the desired address book entry.

"**Options**": To register or edit address book. (See page 123.)

The screen changes and displays the map location of the selected destination and the route preference. (See "Starting route guidance" on page 89.)

#### Destination search by "Emergency"

1. Push the "MENU" button on the Remote Touch. (See "— Remote Touch" on page 5.)

2. Select "Destination" on the "Start" screen.

## 3. Select "Emergency" on the second page of the "Destination" screen.

The display changes to a screen to select police stations, dealers, hospitals or fire stations. While driving, only nearby police stations, dealers, hospitals, or fire stations are shown. The current position is shown with an address, and the latitude and the longitude at the top of the screen.

| Emerge              | ency                                               |                                                                    | 5    |
|---------------------|----------------------------------------------------|--------------------------------------------------------------------|------|
| Current<br>Position | 1328 PENN<br>WASHINGT<br>Lat.: N38 <sup>*</sup> 53 | ISYLVANIA AVE NW<br>'ON, DC<br>1'43" Long.: W77 <sup>°</sup> 1'49" |      |
|                     | Police Stn.                                        | Dealer                                                             | 0.0  |
| H                   | Hospital                                           | Fire Stn.                                                          | 1243 |

U2080LC

## 4. Select the desired emergency category.

The selected emergency category list is displayed.

#### NAVIGATION SYSTEM: DESTINATION SEARCH

| Police S            | tations                                                                          | -                     |        | Ð |
|---------------------|----------------------------------------------------------------------------------|-----------------------|--------|---|
| Current<br>Position | 1328 PENNSYLVA<br>WASHINGTON, DO<br>Lat.: N38 <sup>*</sup> 53'43 <sup>*</sup> Li | NIA A<br>;<br>ong.: \ | VE NW  |   |
| WASHING             | STON CRIMINAL                                                                    |                       | 0.9 km |   |
| WASHING             | GTON CRIMINAL                                                                    |                       | 0.9 km |   |
| WASHING             | GTON DC CRIMI                                                                    | -                     | 0.9 km |   |
| WASHING             | TON DC POLICE                                                                    | F                     | 1.4 km | Ŧ |

#### 5. Select the button of the desired destination.

The screen changes and displays the map location of the selected destination and the route preference. (See "Starting route guidance" on page 89.)

#### INFORMATION

The navigation system does not guide in areas where route guidance is unavailable. (See page 383.)

#### Destination search by "Intersection & Freeway"

There are 2 ways to search. (a) Search by intersection (b) Search by Freeway Entrance/Exit

1. Push the "MENU" button on the Remote Touch. (See "— Remote Touch" on page 5.)

2. Select "Destination" on the "Start" screen.

3. Select "Intersection & Freeway" on the second page of the "Destination" screen.

| Freeway       | ?                                                            | 1                                                                            |
|---------------|--------------------------------------------------------------|------------------------------------------------------------------------------|
| od to search: |                                                              |                                                                              |
| Fre<br>Entran | eway<br>ce / E:                                              | kit                                                                          |
|               |                                                              |                                                                              |
| DC,DE,MD,NJ,F | A,VA,                                                        | WV                                                                           |
|               | Freeway<br>ad to search:<br>Free<br>Entrand<br>DC,DE,MD,NJ,F | Freeway ?<br>od to search:<br>Freeway<br>Entrance / Ex<br>DC,DE,MD,NJ,PA,VA, |

4. Select the button for the desired method.

#### (a) Search by "Intersection"

1. Push the "MENU" button on the Remote Touch, then select "Destination".

2. Select "Intersection & Freeway" on the second page of the "Destination" screen.

3. Select "Intersection" on the "Intersection & Freeway" screen.

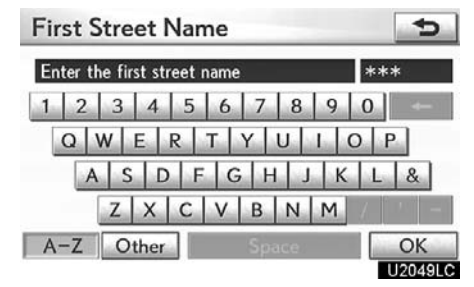

4. Input the name of the first intersecting street which are located near the destination to be set.

#### 5. Select "OK".

| CAPITAL         | 5 Matches |
|-----------------|-----------|
| CAPITAL         |           |
| CAPITAL CEMENT  |           |
| CAPITAL GATEWAY |           |
| CAPITAL ONE     |           |
| PORT CAPITAL    |           |

6. Select the button of the desired item.

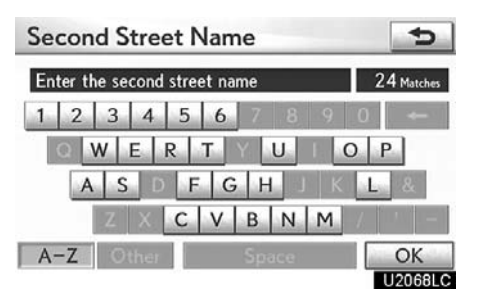

7. Input the name of the second intersecting street.

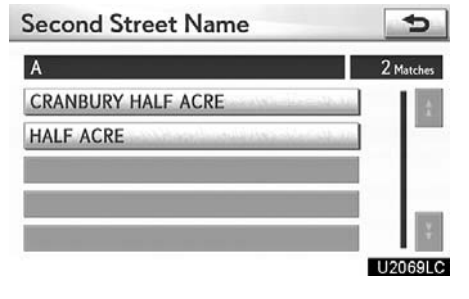

## 8. Select the button of the desired item.

After inputting the two intersecting streets, the screen changes and displays the map location of the selected destination and the route preference. (See "Starting route guidance" on page 89.)

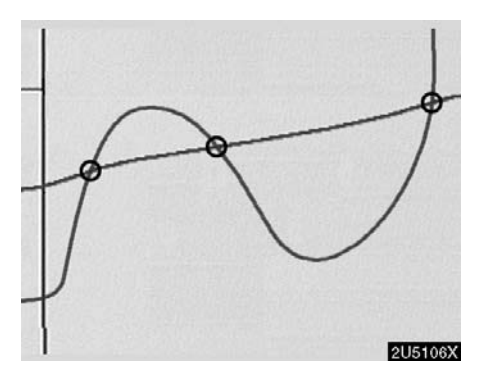

If the same two streets cross at more than one intersection, the screen changes and displays the menu to select the city name where the streets intersect. Select the city, and the map location of the selected destination and the route preference. (See "Starting route guidance" on page 89.) (b) Search by "Freeway Entrance/ Exit"

Push the "MENU" button on the Remote Touch, then select "Destination".
 Select "Intersection & Freeway" on the second page of the "Destination"

the second page of the "Destination" screen.

3. Select "Freeway Entrance/Exit" on the "Intersection & Freeway" screen.

| Freeway Name         | 5           |
|----------------------|-------------|
| Enter a freeway name | 522 Matches |
| 1 2 3 4 5 6 7 8 9    | - 0         |
| WERTYUIC             | P           |
| A S D F G H J K      | Le &        |
| ZXCVBNM              | 7 - 1 - 1   |
| A-Z Other Space      | OK          |
|                      | U2051LC     |

#### 4. To input a freeway name.

Be sure to use the complete name of the freeway or highway, including the hyphen, when entering the destination. Freeways and interstates use an "I" (I-405). US highways use the state designation before the number (CA-118).

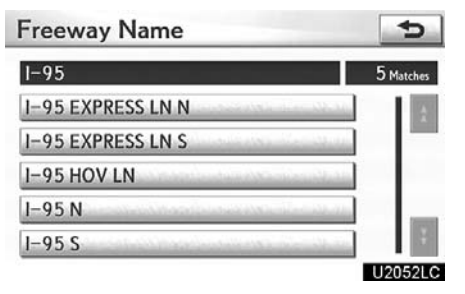

<sup>5.</sup> Select the desired freeway by selecting the button.

| Please select entrance or ex | kit: |  |
|------------------------------|------|--|
|                              |      |  |

#### U2053LC

6. Either a freeway "Entrance" or "Exit" can be selected.

| Entrance Name          | 5           |
|------------------------|-------------|
| Enter an entrance name | 495 Matches |
| 1 2 3 4 5 6 7 8 9      | - 0         |
| WERTYUI                | O P         |
| A S D F G H J I        | K L &       |
| ZXCVBNM                | 7 - 1       |
| A-Z Other Space        | OK          |
|                        | U2054LC     |

7. To input a freeway entrance or exit name.

8. Select "OK".

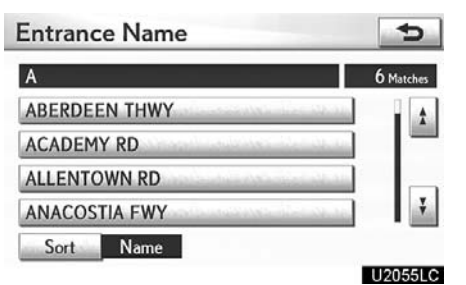

## 9. Select the button of the desired entrance or exit name.

The screen changes and displays the map location of the selected destination and the route preference. (See "Starting route guidance" on page 89.)

#### — Destination search by "Map"

1. Push the "MENU" button on the Remote Touch. (See "— Remote Touch" on page 5.)

2. Select "Destination" on the "Start" screen.

3. Select "Map" on the second page of the "Destination" screen.

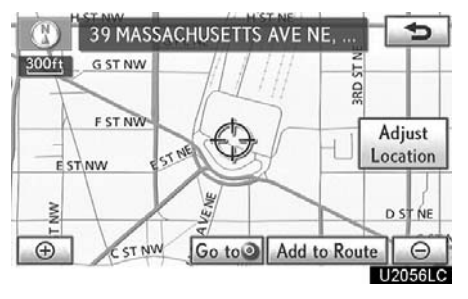

The screen changes and displays the map location that was previously displayed just before the destination input operation and the route preference. (See "Starting route guidance" on page 89.)

#### INFORMATION

Guidance starts if "OK" is selected even while driving. However, the cursor cannot be moved.

#### Destination search by "Coordinates"

1. Push the "MENU" button on the Remote Touch. (See "— Remote Touch" on page 5.)

2. Select "Destination" on the "Start" screen.

3. Select "Coordinates" on the second page of the "Destination" screen.

| Lat.:  | N S | Enter the | latitude | - |
|--------|-----|-----------|----------|---|
| Long.: | WE  |           |          | - |
|        | 1   | 2         | 3        |   |
|        | 4   | 5         | 6        |   |
|        | 7   | 8         | 9        |   |
|        |     | 0         |          | G |

Input the latitude and the longitude.
 When the input is finished, select "OK".

By selecting the button of the desired point, the screen changes and displays the map location of the selected destination and the route preference. (See "Starting route guidance" on page 89.)

#### — Deleting set destinations

A set destination can be deleted.

1. Push the "MENU" button on the Remote Touch. (See "— Remote Touch" on page 5.)

2. Select "Destination" on the "Start" screen.

3. Select "Del. Dest." on the "Destination" screen.

When more than one destination is set, a list will be displayed on the screen.

| PHIL | LIPS COLLECTION |                                                                                                    |
|------|-----------------|----------------------------------------------------------------------------------------------------|
| MAN  | DARIN ORIENTAL  | difee about                                                                                                    |
| DAR  | MUSEUM          | dist of the                                                                                                    |
| UNIC | ON STATION      | and the second second second second second second second second second second second second second second second |
|      |                 |                                                                                                    |

#### 4. Select the destination for deletion.

"Select All": To select all destinations on the list.

"**Unselect All**": To unselect all of the selected destinations.

5. Select "Delete".

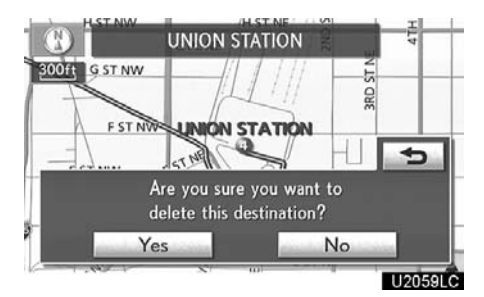

A message appears to confirm the request to delete.

6. To delete the destination(s), select "Yes".

If "**Yes**" is selected, the data cannot be recovered.

If " $\ensuremath{\text{No}}$  " is selected, the previous screen will return.

The system searches for the guidance route again, and displays the entire route.

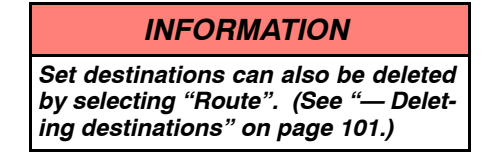

#### Starting route guidance

After inputting the destination, the screen changes and displays the map location of the selected destination and the route preference.

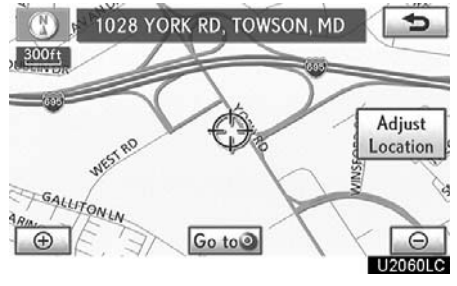

1. Scroll the map to the desired point. "Adjust Location": To adjust the position in smaller increments.

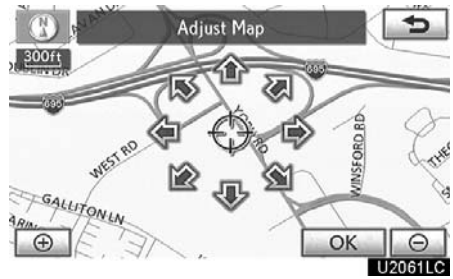

When an arrow facing the desired point is selected, the map scrolls in that direction.

The scroll stops when the selection of the arrow is released.

Select "Go to <sup>()</sup>".

The system starts route search and displays recommended routes.

If there is already a set destination, **"Go to •**" and **"Add to Route**" are displayed.

"Go to ()": To delete the existing destinations and set a new one.

"Add to Route": To add a destination.

"Info.": If this button is displayed on the top of the screen, select it to view items such as name, address, and phone number.

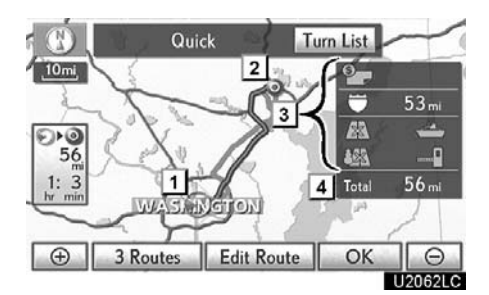

- 1 Current position
- 2 Destination point
- **3** Type of the route and the distance
- 4 Distance of the entire route
- 3. To start guidance, select "OK".

**"Turn List":** The following screen displays the list of the roads up to the destination.

**"3 Routes":** To select the desired route from 3 possible routes. (See page 91.)

"Edit Route": To change the route. (See page 92.)

#### INFORMATION

- Guidance can be paused or resumed. (See "— Pausing and resuming guidance" on page 107.)
- If "OK" is selected until a beep sounds, demo mode will start. Push the "MAP/VOICE" button on the Remote Touch to finish Demo mode.
- The route for returning may not be the same as that for going.
- The route guidance to the destination may not be the shortest route nor a route without traffic congestion.
- Route guidance may not be available if there is no road data for the specified location.
- When setting the destination on a map with a scale larger than 0.5 miles (800 m), the map scale changes to 0.5 miles (800 m) automatically. Set the destination again.
- If a destination is entered, the road nearest to the point you selected is set as the destination.

#### 

Be sure to obey traffic regulations and keep road conditions in mind while driving. If a traffic sign on the road has been changed, the route guidance may not indicate such changed information.

#### **3 ROUTES SELECTION** Quick Turn List <u>.</u> 10mi -53 m ۥ@ 56 163 .... 1: 3 Tota 56 ⊖ U2063LC Ð 3 Routes Edit Route OK

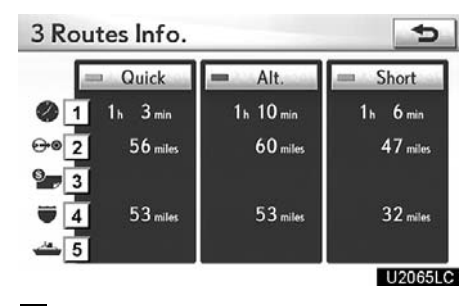

- **1** Time necessary for the entire trip
- 2 Distance of the entire trip
- 3 Toll road
- 4 Freeway
- 5 Ferry

## 1. To select the desired route from 3 routes, select "3 Routes".

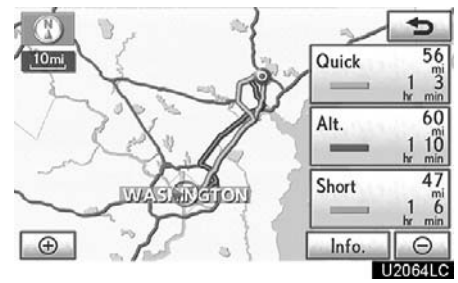

## 2. Select "Quick", "Alt." or "Short" to select the desired route.

"Quick": Recommended route.

This route is indicated by an orange line. "Alt.": Alternative route.

This route is indicated by a purple line.

"**Short**": A route by which you can reach the destination in the shortest distance. This route is indicated by a green line.

**"Info.":** To display the following information about each of the 3 routes.

#### • Edit route

You can again designate the conditions of the route to the destination.

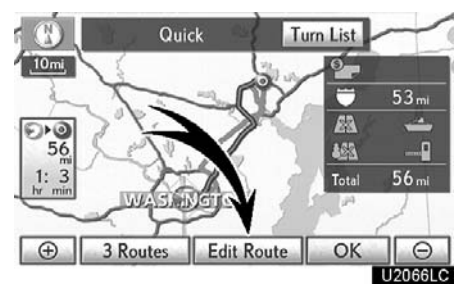

#### Select "Edit Route".

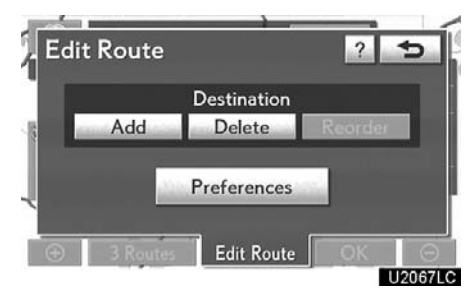

"Add": To add destinations. (See page 100.)

"Delete": To delete destinations. (See page 101.)

"**Reorder**": To reorder destinations. (See page 100.)

"**Preferences**": A number of choices are provided on the conditions which the system uses to determine the route to the destination. (See page 105.)

#### INFORMATION

- Even if the "Freeways" indicator is dimmed, the route cannot avoid including a freeway in some cases.
- If the calculated route includes a trip by ferry, the route guidance shows a sea route. After you travel by ferry, the current vehicle position may be incorrect. Upon reception of GPS signals, it is automatically corrected.